第3章

# 制作网页内容

文字、图像、动画、声音和视频是网页中常见的对象,它们构成了网页的基本内容。 Dreamweaver 提供了功能强大的可视化设计工具,用户可以对这些网页对象进行编辑和 处理。

本章主要内容:

- 文字和段落在网页中的应用
- 图像在网页中的应用
- 多媒体对象在网页中的应用
- 超链接

# 3.1 文字和段落在网页中的应用

文字是网页的主体,可以传达各种各样的信息,浏览者主要通过文字了解网页的内容。 本节介绍在网页中插入文字、设置文本属性和段落格式的方法。

# 3.1.1 插入文字

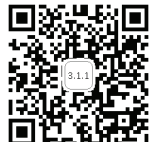

在网页中插入文字有 3 种方法,即直接输入、粘贴剪贴板中的文字、导 入 Word 文档。

### 1. 直接通过键盘输入

(1) 运行 Dreamweaver CS6, 在"开始页"中选择"新建"列表下的 HTML 新建一个 网页文档。

(2) 在文档窗口中(即中间大块的白色区域)单击,出现光标并且一直在闪动。

(3)选择合适的输入法在光标处输入文字。输入完一个段落按 Enter 键, 然后进行下一段落的输入, 如图 3-1 所示。

### 2. 粘贴剪贴板中的文字

用户可以从其他程序或者窗口中复制或剪切一些文本内容,然后粘贴在 Dreamweaver 的文档窗口中。

(1) 在 Word 窗口中选中需要的文本内容, 按 Ctrl+C 组合键将所选文字复制到剪贴 板上。

(2) 切换到 Dreamweaver 窗口中,在文档窗口中单击定位光标,按 Ctrl+V 组合键将剪 贴板上的文字粘贴到当前光标位置。

| DW 文件(2) 编辑(2) 查看(y) 插入(1) 修改(11) 格式(0) 命令(2) 站点(3) 窗口(2) 帮助(13) : | ፼ <sub>典 →</sub> <mark>- □ ×</mark> |
|--------------------------------------------------------------------|-------------------------------------|
| 常用 有局 表単 教授 Spry JQuery Mobile InContext Editing 文本 收録夫            |                                     |
|                                                                    | 44                                  |
| 代码 拆分 设计 实时视图 🔩 ⑤、 阶、 🔍 🔂、 🗇 标题:无标题文档                              | Adobe BrowserLab                    |
| 运行Dreamweaver CS6,在"开始页",选择"新建"下的HTIML,新建一个网页文档。                   | <br>品 CSS样式                         |
| 在文档编辑区(即中间大块的白色区域)单击一下,出现光标并且一直在闪动。                                | an AP 元素                            |
| <br>  选择合适的输入法,在光标处输入文字。                                           | <₽ 标签检查器                            |
|                                                                    |                                     |
|                                                                    | ∲ 绑定                                |
|                                                                    | 🔒 服务器行为                             |
|                                                                    |                                     |
|                                                                    | 💼 资源                                |
|                                                                    | 😡 代码片断                              |
|                                                                    |                                     |
|                                                                    |                                     |
|                                                                    |                                     |
| (hody) (n)                                                         |                                     |
|                                                                    |                                     |

图 3-1 直接输入文字

# 3. 导人 Word 文档

(1)用 Word 软件制作文档或者利用已经创建好的 Word 文档。

(2)新建一个 HTML 网页,选择"文件"|"导入"|"Word 文档"命令,弹出"导入 Word 文档"对话框,在其中选择要导入的 Word 文档,如图 3-2 所示。

| 导入 <b>▼</b> ord 文                                                                                                    | 档                          |                                         | ? 🗵      |
|----------------------------------------------------------------------------------------------------|----------------------------|-----------------------------------------|----------|
| 查找范围(L):                                                                                                    | 🗀 part3                    | G Ø                                     | 📂 💷•     |
| 我最近的文档                                                                                                    | 回 <mark>日</mark> 导入文本. doc |                                         |          |
| <b>()</b><br>桌面                                                                                                    |                            |                                         |          |
| 武的文档                                                                                                    |                            |                                         |          |
| <b>夏</b> 夏<br>我的电脑                                                                                                    |                            |                                         |          |
| 网上邻居     日本     日本 |                            |                                         |          |
|                                                                                                    | 文件名(图):                    | 导入文本.doc                                | ▼ 打开 @   |
|                                                                                                    | 文件类型 (I):                  | Microsoft Word Document (*. doc;*. doc; | . 🖌 🗌 取消 |
|                                                                                                    | 格式化:                       | 文本、结构、基本格式 <b>(</b> 粗体、斜体 <b>)</b>      | ~        |
|                                                                                                    |                            | ☑ 清理 Word 段落间距(C)                       |          |

图 3-2 "导入 Word 文档"对话框

(3) 单击"打开"按钮即可将文本导入到网页中。

# 3.1.2 设置文本属性

在网页中插入文本后可以对这些文本的属性进行相关设置,这样网页将变得更加 漂亮。

# 1. 设置文本格式

Dreamweaver 中的文本格式设置与使用标准的字处理程序类似,可以为文本块设置默

3 章

第

认格式(段落、标题1、标题2等),更改所选文本的字体、大小、颜色和对齐方式,或者应用文本样式(如粗体、斜体和下画线)。

Dreamweaver CS6 将两个属性检查器(CSS 属性检查器和 HTML 属性检查器)集成为一个"属性"面板。在使用 CSS 属性检查器时 Dreamweaver 使用层叠样式表(CSS)设置 文本格式。CSS 使 Web 设计人员和开发人员能更好地控制网页

设计,同时改进功能以提供辅助功能并减小文件大小。CSS属性检查器使用户能够访问现有样式,也能创建新样式。

展开"属性"面板,可以通过单击其左上角的 HTML 按钮 或者 CSS 按钮进行 CSS 属性检查器和 HTML 属性检查器的切换,如图 3-3 所示。在应用 HTML 格式时 Dreamweaver 会将属

■性 ▲ HTML 格式 (2) 段落 ▼ 由 CSS ID (1) 无 ▼

图 3-3 "属性"面板

性添加到页面正文的 HTML 代码中,在应用 CSS 格式时 Dreamweaver 会将属性写入文档 头或单独的样式表中。

专家点拨:使用 CSS 是一种能控制网页样式且不损坏其结构的方式。通过将可视化设 计元素(字体、颜色、边距等)与网页的结构逻辑分离,CSS 为 Web 设计人员提供了可视 化控制和版式控制,而不牺牲内容的完整性。此外,在单独的代码块中定义版式设计和页 面布局,无须对图像地图、font 标签、表格和 GIF 间隔图像重新排序,从而加快了下载速 度,简化了站点维护,并能集中控制多个页面的设计属性。

2. 设置文本字体

第一次打开 Dreamweaver CS6 的字体列表时里面只有几种汉字字体,需要用户自己添加其他字体,具体的编辑字体列表和设置文本字体的方法如下。

(1) 在 Dreamweaver 的文档编辑区中插入一些文字。

(2)选中需要改变字体的文本,在"属性"面板中单击 CSS 按钮切换到 CSS 属性检查器。展开"字体"后面的下拉列表,选择"编辑字体列表"命令,如图 3-4 所示。

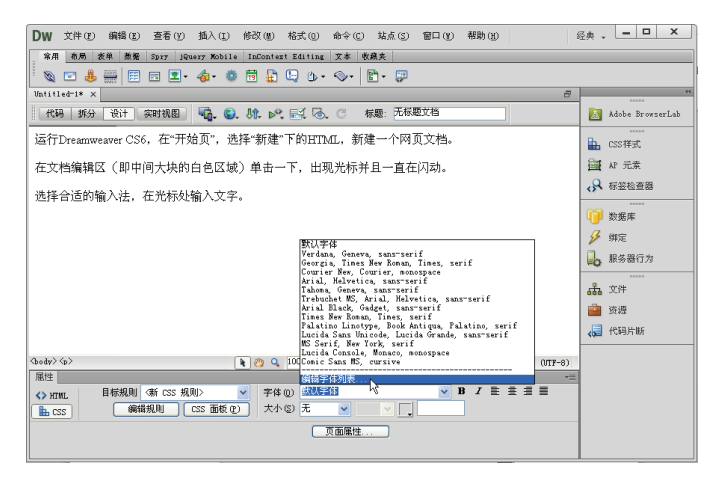

图 3-4 选择"编辑字体列表"命令

(3) 弹出"编辑字体列表"对话框,在"可用字体"列表框中选择 Verdana,单击 经按 钮,将其添加到左侧的"选择的字体"框中,然后用同样的方法将宋体加入"选择的字体"

框中,这样将得到一个新的字体列表"Verdana,宋体",完成设置后单击"确定"按钮,如 图 3-5 所示。

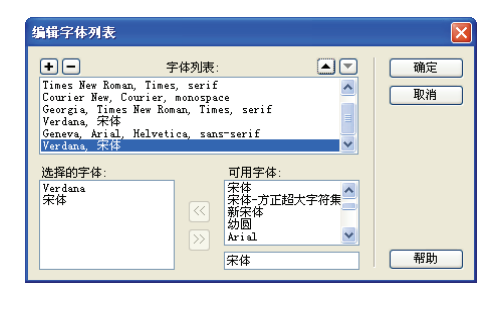

图 3-5 添加字体

(4) 再次展开"字体"列表,选择刚才新建的字体列表"Verdana,宋体",如图 3-6 所示。

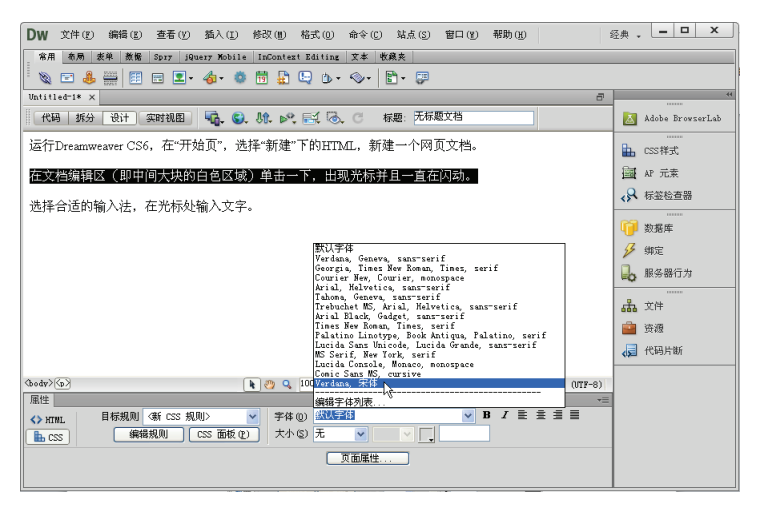

图 3-6 选择新字体列表

(5) 弹出"新建 CSS 规则"对话框,在"选择器名称"文本框中输入 gz001,然后直接单击"确定"按钮,如图 3-7 所示。这样所选择的字体格式就被设置到所选文本上了。

| A CSS           | 突至:<br>规则选择上下文选择器类型。   |     | 備定<br>取消 |
|-----------------|------------------------|-----|----------|
|                 | 类(可应用于任何 HTML 元素)      | ~   |          |
| + 28 99         | <b>夕</b> 御             |     |          |
| 5-14-60<br>先探戒: | +                      |     |          |
| 234-294         | any 0223+88-0 min      |     |          |
|                 | 82001                  |     | ~        |
|                 | 此选择器名称将规则应用于           |     | ~        |
|                 | 所有具有突"gz001°的 HTML 元案。 |     |          |
|                 |                        |     | -        |
|                 | <                      |     |          |
|                 |                        |     |          |
|                 | 不太具体                   | 更具体 |          |
| 9 BI 定          | · · ·                  |     |          |
| where we        | ♡和剛的位置                 |     |          |
| 先挃定             |                        |     |          |

图 3-7 "新建 CSS 规则"对话框

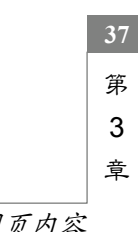

制作网页内容

专家点拨:第一次设置所选文本格式时会弹出"新建 CSS 规则"对话框,在其中定义 一个新的 CSS 规则。有关 CSS 的详细内容请参考第 4 章的相关内容。

3. 设置文字大小

输入到网页中的文字都是按照默认的大小显示的,用户可以对这些文本的大小进行更 改。具体操作步骤如下:

(1)选中需要更改文字大小的文本,在"属性"面板的"目标规则"下拉列表中选择 gz001(这是前面步骤建立的一个 CSS 规则)。

(2) 单击"大小"选项框旁边的**、**按钮,在弹出的文字大小列表框中选择一个类别, 如图 3-8 所示。

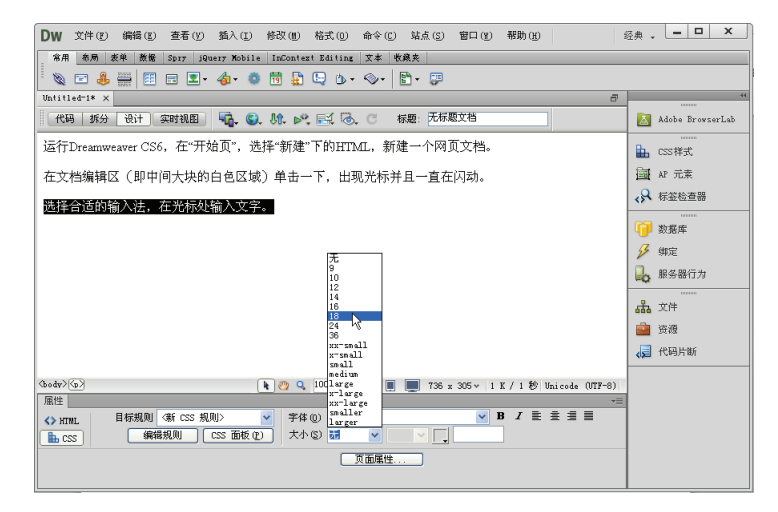

图 3-8 设置文字大小

(3) 在"大小"选项框右边还有一个选项框,是设置文字大小单位的,里面包括像素(px)、点数(pt)、厘米(cm)等9个单位选项,如图 3-9 所示。用户可以根据需要选择文字大小的单位,在默认情况下通常选择像素(px)为单位。

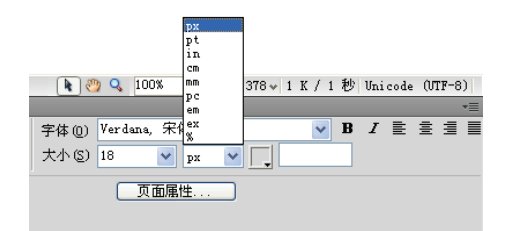

图 3-9 选择文字大小的单位

(4)如果在"大小"列表框中没有需要的大小,将光标定位在"大小"文本框中直接 输入文字大小的数字,然后按 Enter 键即可。

## 4. 设置文本颜色

一般情况下输入到网页中的文字都是黑色,用户可以通过文本属性设置文本的颜色。 (1)选中需要更改文字颜色的文本,在"属性"面板的"目标规则"下拉列表中选择

gz001(这是前面步骤建立的一个 CSS 规则)。

(2) 单击"文本颜色"按钮, 弹出图 3-10 所示的调色板, 在其中选择一种需要的颜色即可。

| Dw 文件 图 编辑 图 查看 例 插入 图 修改 图 格式 回 命令 区 站点 图 窗口 图 帮助 册 翁  | <sub>至典 •</sub> • • × |
|---------------------------------------------------------|-----------------------|
| 常用 布局 表单 数据 Spry iQuery Mobile InContext Editing 文本 收錄夹 |                       |
| · 🔌 🖙 👶 🎬 🗐 🖃 💶 - 👍 - 🚳 🛗 👷 🕒 - 🗇 - 🖹 - 📮               |                       |
| Untitled-1* ×                                           | **                    |
| 代码 拆分设计 实时视图 🔩 🚱 机 💦 🔜 🕝 标题: 无标题文档                      | 🛃 Adobe BrowserLab    |
| 运行Dreamweaver CS6,在"开始页",选择"新建"下的HTML,新建一个网页文档。         | <br>品 CSS样式           |
| 在文档编辑区(即中间大块的白色区域)单击一下,出现光标并且一直在闪动。                     | aP 元素                 |
| 选择合适的输入法,在光标处输入文字。                                      | <₽ 标签检查器              |
|                                                         |                       |
|                                                         | ∮  # 定                |
|                                                         | 🔒 服务器行为               |
|                                                         | <br>                  |
| #038 😥 🖌                                                | 💼 资源                  |
|                                                         | √→ 代码片断               |
| (body)(g)                                               |                       |
|                                                         |                       |
| ▲ NTWI 目标规则 《新 CSS 规则》 ▼ 字体 (0) 默认字体                    |                       |
| ■ CSS ● 編編規则 CSS ● 版 (2) 大小 (2) 无 ● ● ● ●               |                       |
| 页面廉性                                                    |                       |
|                                                         |                       |

图 3-10 设置颜色

(3) 在调色板中还可以单击颜色列表上方的"系统颜色拾取器"按钮 ,此时将弹出"颜色"对话框,如图 3-11 所示。在这个对话框中用户可以自己调配颜色。

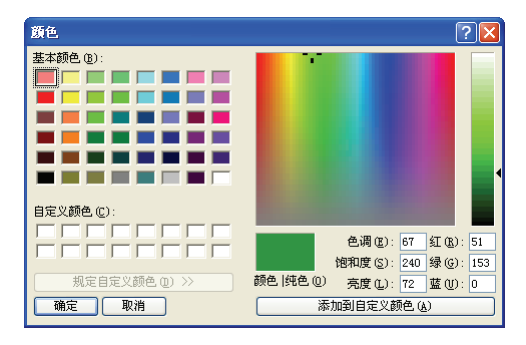

图 3-11 "颜色"对话框

# 3.1.3 设置段落格式

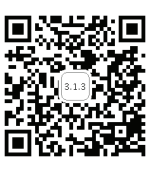

网页中的文章段落分明、有层次感才能让浏览者更好地阅读,也会使页面看起来整洁、 美观、大方。下面介绍设置段落格式的方法。

# 1. 设置文本标题

在一个网站的网页中或者一篇独立的文章中通常都会有一个醒目的标题,告诉浏览者 这个网站的名字或该文章的主题。

HTML 的标题标签主要用来快速设置文本标题的格式,典型的形式是<h1></h1>,它用来设置第一层标题,<h2></h2>设置第二层标题,以此类推。

用户可以在设计视图中通过"属性"面板对文本标题进行设置。

39 第 3

章

(1) 在设计视图中将光标定位在要设置标题的段落。

(2) 进入"属性"面板,切换到 HTML 属性检查器,然后单击"格式"右侧的下三角 按钮,在弹出的列表框中就可以选择相应的标题格式,如图 3-12 所示。

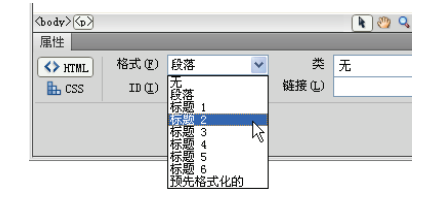

图 3-12 设置标题

(3)如果想取消设置好的标题格式,可以在"属性"面板中单击"格式"右侧的下三 角按钮,在弹出的列表框中选择"无"。

专家点拨:如果想更改标题文字的外观,比如更改"标题1"的文本颜色为红色,可以在"属性"面板中单击"页面属性"按钮,打开"页面属性"对话框,选择"标题(CSS)",然后设置"标题1"的颜色为红色,如图 3-13 所示。

| 页面属性                  |             |           |         |
|-----------------------|-------------|-----------|---------|
| 分类                    | 标题 (CSS)    |           |         |
| 外观 (CSS)<br>外观 (HTML) | 标题字体 (F): ( | (同页面字体)   | ✓ B I   |
| 雑援(CSS)<br>标題(CSS)    | 标题 1(1):    | 🔽 💌 🔽 #F0 | 0       |
| 你想/補助<br>跟踪图像         | 标题 2(2):    | 💙 px 🗸 🗸  |         |
|                       | 标题 3(3):    | yx y      |         |
|                       | 标题 4(4):    | рх 🗸 🔽    |         |
|                       | 标题 5(5):    | 💙 px 🗸 🗸  |         |
|                       | 标题 6(6):    | рх 🗸 🔽    |         |
|                       |             |           |         |
|                       |             |           |         |
|                       |             |           |         |
|                       | 帮助(H)       | 确定 取      | 消 应用(A) |
|                       | ,           |           |         |

图 3-13 "页面属性"对话框

### 2. 设置段落对齐

段落的对齐方式有居左对齐、居右对齐、居中对齐和两端对齐。设置段落对齐的具体 操作步骤如下:

(1)新建一个 HTML 网页文档, 输入一些文本段落, 如图 3-14 所示。

(2) 切换到代码视图,观察和文本段落相关的代码,如图 3-15 所示。

|                  | 3    | <head></head>                       |
|------------------|------|-------------------------------------|
| 12-47-41-2-48-34 | 4    | <meta http-equiv="Content-Typ)</td> |
| Untitled 1* X    | 5    | <title>无标题文档</title>                |
| 代码 拆分 设计 实时代码 三流 | 6    |                                     |
| 🗇 🔿 🙁 🏠 地址:      | 7    |                                     |
|                  | 8    | <body></body>                       |
| 段落左对齐            | 9    | 段落左对齐                               |
|                  | 10   | 段落居中对齐                              |
| 段落居中对齐           | 11   | 段落右对齐                               |
| 印成十分文            | 12   |                                     |
| [ ·汉语·口州 7]*     | 13   |                                     |
|                  | 14   |                                     |
|                  |      |                                     |
| 图 3-14 输入一些文本段落  | 图 3- | ·15 和文本段落相关的代码                      |

和这对标签是定义文本段落的标签,在和之间的文本属于同一个段落。

(4) 进入"属性"面板,单击 CSS 按钮切换到 CSS 属性检查器,然后单击"居中对 齐"按钮 三,弹出"新建 CSS 规则"对话框,在"选择器名称"文本框中输入 gz001,如 图 3-16 所示。

(5) 单击"确定"按钮,可以看到设计视图中的文本定位到了页面中间,不论怎样调整窗口大小,这些文字始终保持在中间,如图 3-17 所示。

|                        | Untitled-1* ×                                                                                                    |    |
|------------------------|----------------------------------------------------------------------------------------------------|----|
|                        | 代码 拆分 设计 实时代码 🛒 实时视图 检查 🚱 🐼 🖉 标题:元标题文档                                                                                                    | A  |
|                        | 🛛 🗘 🗘 🙆 金地址: 🔍 🛄 🗸 👘 👘 👘 👘 👘 👘 👘 👘 👘 👘 👘 👘 👘                                                                                                    |    |
| 新建 CSS 規則 🛛 🔀          | (Tetta based on the second of the second of | Ъ  |
| 选择器类型: 商定              | 段镕左对齐   目                                                                                                    | 1  |
| 为 CSS 规则选择上下文选择器类型。    | 段蒸居中对齐                                                                                                    |    |
| 类(可应用于任何 HTML 元素) ▼    |                                                                                                    |    |
| 法将男女論・                 | 日 段落右对齐 日 日 日 日 日 日 日 日 日 日 日 日 日 日 日 日 日 日 日                                                                                                    |    |
| 选择或输入选择器名称。            | 6                                                                                                    | 3  |
| gz001                  |                                                                                                    |    |
| 此後接留名歌版相別应用于           |                                                                                                    | 0  |
| 所有具有类"gz001"的 HTWL 元索。 |                                                                                                    | -  |
|                        | l l l l l l l l l l l l l l l l l l l                                                                                                    | 66 |
|                        | (hody) (n m001)                                                                                                    |    |
|                        |                                                                                                    |    |
|                        | 〈> HTML 目标規则 .gz001                                                                                                    |    |
| 規则定义:<br>油粉完义和即约位需     | La css 編輯規則 css 面板 (2) 大小 (2) 无   ✓   ✓                                                                                                    |    |
| 这样定义规则的位置。             | 页面屏性                                                                                                    |    |
| ( 仅限该文档 ) 🛛 🖌 🖌 一 帮助   |                                                                                                    |    |
|                        |                                                                                                    |    |

图 3-16 "新建 CSS 规则"对话框

图 3-17 设置文本居中对齐

专家点拨: 在"属性"面板中可以单击"左对齐""右对齐""两端对齐"按钮设置段 落的对齐方式,如图 3-18 所示。

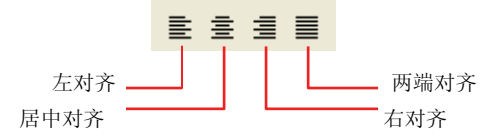

图 3-18 段落的对齐方式按钮

## 3. 分段和换行

(1) 在设计视图中输入一些文本,将光标定位到第一个"段落间距"的后面,如图 3-19 所示。

(2) 按 Enter 键进行分段,则两个段落之间将会出现较大的间距,如图 3-20 所示。

| Untitled-1* ×<br>代码 拆分 设计 实时代码 系统 实时视图 检查<br>《 今 今 ② ① 地址: | Untitled-1* X<br>代码 拆分 设计 实时代码 記 (实时视图 检查) |                   |
|------------------------------------------------------------|--------------------------------------------|-------------------|
| 段落间距 段落间距 段落间距                                             | 段落间距<br>段落间距 段落间距                          |                   |
| 图 3-19 定位光标                                                | 图 3-20 用 Enter 键分段的效果                      | 41<br>第<br>3<br>章 |

**专家点拨**:这里按下 Enter 键换行以后其实就是一个新段落的开始,切换到代码视图 可以观察到多了一对标签。

42

| (3) 将光标定位到第二个 | "段落间距" | 的后面, | 如图 3-21 所示。 |
|---------------|--------|------|-------------|
|---------------|--------|------|-------------|

(4) 按 Shift+Enter 组合键进行分行,可以看到两行之间的间距很小,如图 3-22 所示。

| Untitled-1* ×           | Untitled-1* ×           |
|-------------------------|-------------------------|
| 代码 拆分 设计 实时代码 🛒 实时视图 检查 | 代码 拆分 设计 实时代码 🛒 实时视图 检查 |
|                         | 🗇 🔿 🙁 🏠 地址:             |
| 段落间距                    | 段落间距                    |
| 段落间距段落间距                | 段落间距<br>段落间距            |
|                         |                         |

图 3-21 定位光标

图 3-22 用 Shift+Enter 组合键分段的效果

**专家点拨**:切换到代码视图,可以观察到这次操作系统自动生成了一个<br/>>标签,这 是一个换行标签,它和标签有本质的区别。

4. 文本缩进

(1) 在设计视图中再输入 3 个文本段落,将光标定位到第二个"文本缩进"的后面,如图 3-23 所示。

(2) 进入"属性"面板,单击 HTML 按钮切换到 HTML 属性检查器。

(3)单击"文本缩进"按钮 ╧,在设计视图中可以看到文本缩进的效果,如图 3-24 所示。

|              |   | × × 1        |     |
|--------------|---|--------------|-----|
| 文本缩进         |   | 文本缩进         |     |
| 文本缩进         | 1 | 文            | 本缩进 |
| 文本缩进         |   | 文本缩进         |     |
| 段落间距<br>段落间距 |   | 段落间距<br>段落间距 |     |
| 段落间距         |   | 段落间距         |     |
| 文本右对         | 齐 | 文本右对3        | Ť   |

图 3-23 定位光标

图 3-24 一次文本缩进的效果

(4) 在设计视图中将光标定位到第三个"文本缩进"的后面,如图 3-25 所示。

(5)连续单击两次"文本缩进"按钮 ╧,在设计视图中可以看到文本连续缩进后的 效果,如图 3-26 所示。

| 文本右对齐        | 文本右对齐        |
|--------------|--------------|
| 段落间距         | 段落间距         |
| 段落间距<br>段落间距 | 段落间距<br>段落间距 |
| 文本缩进         | 文本缩进         |
| 文本缩进         | 文本缩进         |
| 文本缩进         | 文本缩进         |
|              |              |

图 3-25 定位光标

图 3-26 两次文本缩进的效果

专家点拨: 在"属性"面板中可以设置文本的粗体、斜体样式,其他文本样式可以通过选择"格式"|"样式"菜单下的命令进行设置。在"样式"菜单下除了粗体、斜体外还包括下画线、删除线、加强等样式。

# 3.1.4 插入特殊字符

用户在制作网页时经常会应用一些特殊字符,比如版权符号、注册商标符号等,这些 特殊符号利用键盘直接输入有些困难,可以利用 Dreamweaver 提供的"文本"选项卡中的 "字符"功能来制作。

(1) 在文档编辑区中将光标定位在需要插入特殊字符的位置。

(2) 将插入工具栏切换到"文本"选项卡。

(3)单击"字符"按钮右侧的黑色三角按钮,在弹出的下拉列表中可以选择需要插入 到网页的特殊字符,如图 3-27 所示。

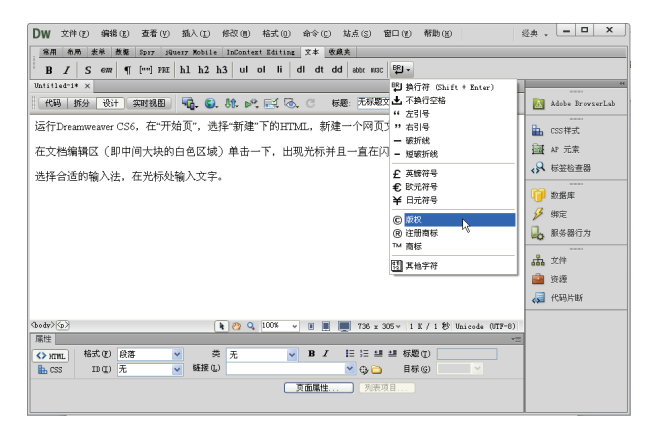

图 3-27 "字符"下拉列表

专家点拨:除了可以通过"字符"下拉列表插入特殊字符外,用户还可以选择"插入" |HTML|"特殊字符",在联级菜单中选择需要的特殊字符插入。

(4)如果"字符"下拉列表中没有需要的特殊字符,可以在"字符"下拉列表中选择"其他字符",在弹出的"插入其他字符"对话框中单击选择需要的特殊字符,如图 3-28 所示。

| 插) | 、其 | 也字符 | Ŧ  |   |   |   |   |    |   |   |   |          |   |
|----|----|-----|----|---|---|---|---|----|---|---|---|----------|---|
| 插) | G  |     |    |   |   |   |   |    |   |   |   | <b>a</b> | 定 |
|    |    | 1   | ¢  | £ | ¥ | ş |   | ©  | « | ~ | ® | R        | 消 |
|    | ٥  | ±   | '  | μ | ٩ | · |   | »  | j | À | Á | -        | 助 |
|    | Â  | Ã   | Ă  | Å | Æ | Ç | È | É  | Ê | Ë | Ì |          |   |
|    | Í  | Î   | Ĩ  | Ñ | Ò | Ó | Ô | Ő  | Ö | Ø | Ù |          |   |
|    | Ú  | Û   | Ū  | ß | à | á | â | ã  | ä | å | æ |          |   |
|    | ç  | è   | é  | ê | ë | ì | í | î  | ï | ñ | ò |          |   |
|    | ó  | ô   | õ  | ö | ÷ | ø | ù | ú  | û | ü | ÿ |          |   |
|    | ,  | f   | ,, |   | † | ‡ | ^ | ‰  | < | Œ | • |          |   |
|    | ,  | "   | 22 | • | - | — | ~ | тм | > | œ | Ŷ |          |   |
|    |    |     |    |   |   |   |   |    |   |   |   | , I      |   |

图 3-28 "插入其他字符"对话框

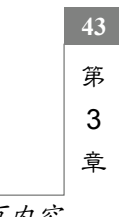

专家点拨:HTML 只允许字符之间有一个空格,若要在文档中添加其他空格,必须插入不换行空格,具体操作方法是在"字符"下拉列表中选择"不换行空格"。 **同時**在6月間

3.1.5 使用段落列表

44

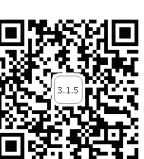

列表是 HTML 中组织多个段落文本的一种方式,列表分为编号列表和 **回读 教** 项目列表,前一种列表用数字顺序为列表中的项目进行编号,后一种列表在每个列表项目 之前使用一个项目符号。

1. 编号列表

编号列表

(1)新建一个 HTML 网页文档,在页面中输入一些文本段落,然后切换到设计视图, 拖动鼠标选择"编号列表"下面的3行文本,如图 3-29 所示。

(2) 进入"属性"面板,单击"编号列表"按钮,这时可以看到设计视图中的列表,如图 3-30 所示。

(3)如果需要在列表中添加新项目,将光标定位到最后一个列表项目的后面,如图 3-31 所示。

(4) 按 Enter 键,列表中将会多出新的一行,并自动编号,如图 3-32 所示。

| 補リソリル         |                              |                           | 编号列表                             |  |  |
|---------------|------------------------------|---------------------------|----------------------------------|--|--|
| 列表项目一         | 编号列表                         | 编号列表                      |                                  |  |  |
| 列表项目二         | 1. 列表项目一<br>2. <u>列表项目</u> 二 | 1. 列表项目一<br>2. 列表项目二      | 1. 列表项目一<br>2. 列表项目二<br>3. 列表项目三 |  |  |
| 列表项目三         | 3. 列表项目三                     | 3. 列表坝目三                  | 4. <b> </b>                      |  |  |
| 图 3-29 选择列表项目 | 图 3-30 编号列表                  | 图 3-31 定位光标准备<br>插入新的列表项目 | 图 3-32 新增加的<br>列表项目              |  |  |

(5)将光标定位在列表项目内部的任意位置,然后右击,从弹出的快捷菜单中选择"列表"|"属性"命令,在弹出的"列表属性"对话框中选择"样式"下拉列表框中的"大写罗马字母"选项,设置"开始计数"为2,然后单击"确定"按钮,如图 3-33 所示。

| 列表属性                 |                      |          | ×        |
|----------------------|----------------------|----------|----------|
| 列表类型 (T):<br>样式 (S): | 编号列表<br>大写罗马字母 (I, : | <b>v</b> | 确定<br>取消 |
| 开始计数 (C):            | 2                    | (数字)     | 帮助任      |
| 列表项目<br>新建样式 (M):    | [默认]                 | •        |          |
| 重设计数 (g):            |                      | (数字)     |          |

图 3-33 设置编号列表的属性

(6)完成上面的设置后列表的编号将用罗马字符表示,起始编号项目为 II (罗马字符中的 2),效果如图 3-34 所示。

专家点拨:编号列表又称为有序列表,使用标签创建编号列表。具体使用方法如下:

```
<01>
 <1i>列表项目一</1i>
 <1i>列表项目二</1i>
 <1i>列表项目三</1i>
 <1i>列表项目四</1i>
```

## 2. 项目列表

(1) 在设计视图中选择"项目列表"下面的3行文字,如图3-35所示。

(2) 在"属性"面板中单击"项目列表"按钮 三,默认的列表项目记号为圆形黑点, 效果如图 3-36 所示。

|                         | 项目列表  |                    |
|-------------------------|-------|--------------------|
| 编号列表                    | 列表项目一 | 项目列表               |
| II. 列表项目一<br>III. 列表项目二 | 列表项目二 | ・ 列表项目一<br>・ 列表项目二 |
| IV. 列表项目三<br>Ⅳ. 列表项目四   | 列表项目三 | • 列表项目三            |

图 3-34 修改属性后的编号列表效果 图 3-35 选择列表中的项目

图 3-36 项目列表的效果

(3) 在列表中右击,在弹出的快捷菜单中选择"列表"|"属性"命令,在弹出的"列 表属性"对话框中设置"样式"为"正方形",然后单击"确定"按钮,如图 3-37 所示。 (4) 在设计视图中可以看到项目列表前面的项目标记变成黑色的正方形, 如图 3-38 所示。

| 列表属性      |              |   |      |           |
|-----------|--------------|---|------|-----------|
| 列表类型 (I): | 项目列表         | ~ |      | 确定        |
| 样式 (S):   | 正方形          | ~ |      | 取消        |
| 开始计数 (C): | [默认]<br>项目符号 |   | (数字) | 一報助の)     |
| 列表项目———   | 正方形          |   |      | 12477 (2) |
| 新建样式(图):  | [默认]         | * |      |           |
| 重设计数 (B): |              |   | (数字) |           |
|           |              |   |      |           |

图 3-37 设置项目列表属性

| 项目 | 列表 |
|----|----|
|----|----|

图 3-38 项目列表属性修改后的效果

专家点拨:使用标签创建项目列表。具体使用方法如下:

```
<1i>列表项目一</1i>
 <1i>列表项目二</1i>
 <1i>列表项目三</1i>
```

#### 图像在网页中的应用 3.2

图像是网页中最常用的元素, 要想制作出漂亮的网页是离不开图像这个元素的。 网页 中的图像一般都是使用 Photoshop、Fireworks 这样的专业图像处理软件进行编辑, 然后将

第 3

章

这些图像插入到 Dreamweaver 中对网页进行修饰和美化。

# 3.2.1 插入图像

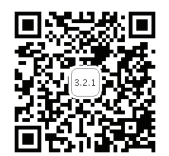

下面结合实例介绍在网页中插入图像和插入图像占位符的方法。

# 1. 插入图像的方法

(1)新建一个 HTML 网页文档并将其保存,在设计视图中将光标定位在准备插入图像的位置。

(2) 在"常用"选项卡中单击"图像"按钮后面的下三角按钮,在下拉列表中选择"图像",如图 3-39 所示。

专家点拨:用户还可以选择"插入"|"图像"命令进行插入图像的操作。

(3) 在弹出的"选择图像源文件"对话框中选择 images 文件夹中的"汽车 1.jpg"文件,选中文件后可在对话框的右边看到图像的预览效果,如图 3-40 所示。

|                                                                                                    | 选择图像源文件                                                                          | · · · · · · · · · · · · · · · · · · · |
|----------------------------------------------------------------------------------------------------|----------------------------------------------------------------------------------|---------------------------------------|
|                                                                                                    | 选择文件名自:         ① 文件系统         站点根目录           ③ 文件系统         数据源         站点和服务器 |                                       |
|                                                                                                    | 查找范围 (1): 🗁 images 🔽 🥥                                                           | 🏂 📂 🎞 - 🛛 图像预览                        |
| DW         文件(E) 編輯(E) 查看(Y) 插入(L) 修改(W) 格式(W)           第用 商馬 麦単 蒸糖 Spirj jQuery Kobile InContext Editing | ● 汽车2.jpc ● 汽车2.jpc ● 汽车3.jpc ● 汽车4.jpc ● 汽车4.jpc                                |                                       |
| No 20 4 10 10 10 10 10 10 10 10 10 10 10 10 10                                                             | 文件名 (2): 汽车1.jpg                                                                 | 确定 240 x 160 JPEG, 11 K /             |
| 代码 拆分 设计 实时 图像占位存                                                                                          | 文件类型 ①: 图像文件 (*.gif;*.jpg;*.jpeg;*.png;* ▼                                       | <br>取消                                |
| Fireworks HTML                                                                                             | URL: file:///G /samples/images/汽车1.jpg                                           |                                       |
| 1 绘制矩形热点                                                                                                   | 相对于: 文档 Vntitled-1                                                               |                                       |
| ○ 絵制摘園热点                                                                                                   | 在站点定义中更改默认的链接相对于                                                                 |                                       |
| ♥ 絵制多辺形热点                                                                                                  | 安视用吼匹视,谊保任义计。                                                                    | ✓ 规寬图像                                |

图 3-39 插入图像

图 3-40 选择图像源文件

(4)单击"确定"按钮,在弹出的"图像标签辅助功能属性"对话框中设置"替换文本"为"最新汽车产品",如图 3-41 所示。然后单击"确定"按钮,图像就被插入到页面中。

(5)保存文件,然后按 F12 键预览,将鼠标指针放到图片上方,这时将会出现一个提示信息"最新汽车产品",也就是上一个步骤中设置的"替换文本",如图 3-42 所示。

(6)网页中的图像是用<img>标签定义的,可以切换到代码视图查看相关的代码:

<img src="../images/diannao3.png" alt="最新汽车产品" width="159" height= "141" />。

专家点拨:在新建网页文档时应该指定文件名并保存之后再继续操作。如果在未保存 网页文档的情况下插入图像会出现一个警示对话框,提示操作者"只有先保存文档,才能 统一图像和网页文档的路径"。为了防止指定错误的图像路径,应该将网页文档保存到站点

## 文件夹之后再进行操作。

图像标签辅助功能属性

详细说明: http://

替换文本: 最新汽车产品 ▼

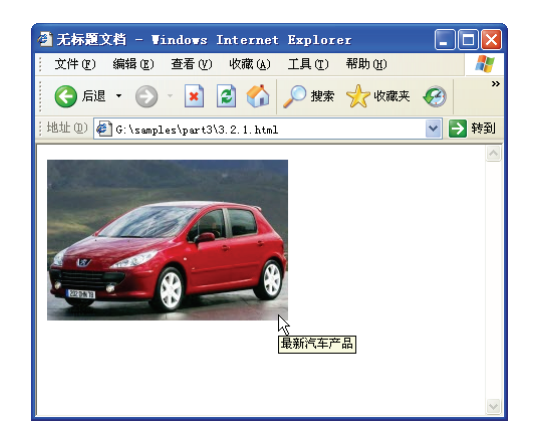

图 3-41 "图像标签辅助功能属性"对话框

6

确定

取消

帮助

图 3-42 网页预览效果

# 2. 插入图像占位符的方法

如果在插入对象时不想输入此信息, <u>请更改"辅助功</u> 能"首许余数。

顾名思义,图像占位符是在需要使用图片的地方先插入一个占位图形"占领"着地盘。 也就是说,如果打算在网页中的某个位置放入一幅图片,但是这幅图片还没有准备好,而 又需要这幅图片以便完成页面的整体布局和设计,可以先插入图像占位符,等到图片编辑 好后再将其换成图片。

插入图像占位符的具体步骤如下:

(1) 在"常用"选项卡中单击"图像"按钮后面的下三角按钮,在下拉列表中选择"图像占位符",弹出"图像占位符"对话框。

(2) 在 "名称"和 "替换文本"文本框中都输入 top, "颜色"选为红色, "宽度"和 "高度"分别为 760 和 140, 如图 3-43 所示。

(3) 单击"确定"按钮后编辑文档中出现了如图 3-44 所示的效果。注意,图像占位符 在选中之后周围会有黑色边框。

| $\mathbf{X}$ |                 |
|--------------|-----------------|
|              | τορ (760 x 140) |

图 3-43 "图像占位符"对话框

图 3-44 图像占位符效果

(4)用户以后可以随时在图像占位符的位置将它替换成真正的图像,只要在"属性" 面板的"源文件"文本框中直接输入真正图像的地址,或者单击它后面的⊕按钮指向真正 的图像,或者单击⊖按钮浏览文件,选择真正的图像就可以了。

专家点拨:选中图像占位符以后单击"属性"面板中的"创建"按钮 @ 创建可以启动外部图像编辑程序 Fireworks 来完成对图片的创建。

| 3 | 章

第

# 3.2.2 设置图像属性

在网页中插入图像以后可以使用"属性"面板设置图像的属性,如图 3-45 所示。

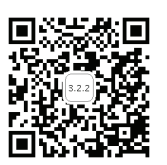

48

下面对"属性"面板中的各个选项进行说明。

• ID 文本框: 在图像缩略图旁边的 ID 文本框中输入一个名称,以便在编写脚本语言 (例如 JavaScript 或 VBScript)时可以引用该图像。

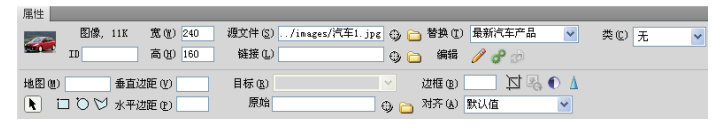

图 3-45 图像"属性"面板

- "宽"和"高"文本框:以像素为单位指定图像的宽度和高度。在页面中插入图像时 Dreamweaver 会自动用图像的原始尺寸更新这些文本框。如果设置的"宽"和"高"的值与图像的实际宽度和高度不相符,则该图像在浏览器中可能不会正确显示。若要恢复原始值,可单击"宽"和"高"文本框标签,或单击用于输入新值的"宽"和"高"文本框右侧的"重设大小"按钮。
- "源文件"文本框:指定图像的源文件。单击文件夹图标可以浏览找到图像的源文件,也可以直接输入图像源文件所在的路径。
- "替换"下拉列表:指定在只显示文本的浏览器或已设置为手动下载图像的浏览器中代替图像显示的替换文本。在某些浏览器中,当鼠标指针滑过图像时也会显示该文本。
- "链接"文本框:指定图像的超链接。方法为将"指向文件"图标拖到"站点"面板中的某个文件,单击文件夹图标浏览到站点上的某个文档,也可以直接手动输入URL。
- "编辑"按钮 
   ジ: 启动在"外部编辑器"首选参数中指定的图像编辑器并打开选定的图像。
- "编辑图像设置"按钮 ♥: 选择页面中的图像后单击这个按钮打开"图像预览"对 话框,在其中可以设置图像(优化、裁剪等)并预览图像效果。
- "地图" 文本框和热点工具: 允许用户标注和创建客户端图像地图与热区。
- "垂直边距"和"水平边距"文本框:沿图像的边添加边距,以像素表示。垂直边 距沿图像的顶部和底部添加边距,水平边距沿图像的左侧和右侧添加边距。
- "目标"下拉列表:指定链接的页面应当载入的框架或窗口。当图像没有链接到其他文件时此选项不可用。当前框架集中所有框架的名称都显示在"目标"列表中。
- "边框"文本框: 以像素为单位的图像边框的宽度, 在默认情况下为无边框。
- "裁剪"按钮 5: 修剪图像的大小,从所选图像中删除不需要的区域。
- "重新取样"按钮 : 当改变了图像尺寸时此按钮有效,可以重新取样已调整尺寸 的图像,提高图像在新的大小和形状下的品质。
- "亮度和对比度"按钮 ①: 调整图像的亮度和对比度设置。

- •"锐化"按钮:调整图像的清晰度。
- "重设大小"按钮 ○: 当改变了图像尺寸后, "宽"和"高"文本框的右边会出现 这个按钮,单击它可以将"宽"和"高"的值重设为图像的原始大小。
- "对齐"下拉列表: 在其中选择一个选项, 对齐同一行上的图像和文本。

# 3.2.3 使用外部图像编辑器

Dreamweaver 允许用户使用外部图像编辑器对页面上的图像进行编辑,在编辑页面中的图像时选中图像,然后单击"属性"面板中的"编辑"按钮 // 就可以启动外部的图像编辑软件对图像进行编辑。

在 Dreamweaver 的"首选参数"对话框中使用"文件类型/编辑器"首选参数选择用于 启动和编辑图形文件的图像编辑器,可以设置编辑器打开哪些文件类型,并且可以选择多 个图像编辑器。

(1)选择"编辑"|"首选参数"命令,弹出"首选参数"对话框,从左侧的"分类" 列表中选择"文件类型/编辑器"选项,如图 3-46 所示。

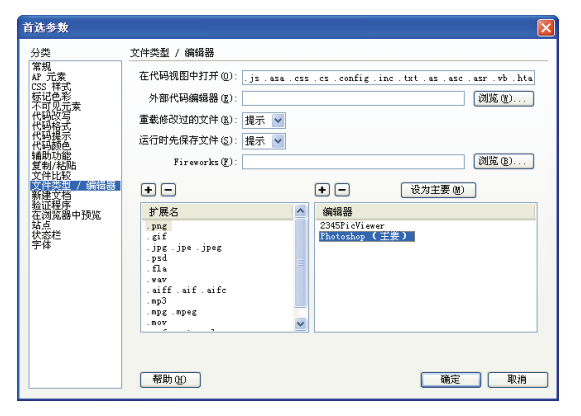

图 3-46 选择"首选参数"对话框中的"文件类型/编辑器"

(2) 在"扩展名"列表中选择要为其设置外部编辑器的文件扩展名。单击"编辑器" 列表上方的加号(+)按钮,在"选择外部编辑器"对话框中浏览到要作为此文件类型的 编辑器启动的应用程序,如图 3-47 所示。

| 选择外部编辑者                                                                                                    | ¥                                                                                      |               |        |            |     |     | ? 🛛 |
|----------------------------------------------------------------------------------------------------|----------------------------------------------------------------------------------------|---------------|--------|------------|-----|-----|-----|
| 查找范围(L):                                                                                                    | 🚞 Photoshop C                                                                          | 5             |        | <b>~</b> ( | 3 🤣 | 🕫 🕬 |     |
| <ul> <li>表最近的文档</li> <li>資ご</li> <li>夏面</li> <li>沙の文档</li> <li>受い方相</li> <li>受い方相</li> <li>受い方相</li> <li>受い方相</li> </ul> | Halp<br>Halpers<br>Legal<br>原本指南<br>算本指南<br>算林本<br>通知畫<br>HatSkeady et<br>Fhotoshop ex | 6             |        |            |     |     |     |
|                                                                                                    | 文件名 (18):                                                                              | Photoshop. ex | e      |            |     | ~   | 打开① |
|                                                                                                    | 文件类型(1):                                                                               | 可执行文件(        | *.exe) |            |     | *   | 取消  |

图 3-47 "选择外部编辑器"对话框

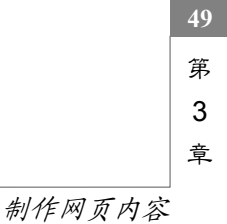

(3) 在"首选参数"对话框中,如果希望该编辑器成为此文件类型的主编辑器,可以 单击"设为主要"按钮。

#### 多媒体对象在网页中的应用 3.3

随着多媒体技术的发展,Internet 的功能也得到较大的提高,音乐、动画、视频等媒体 的应用越来越广泛, 音乐网站、电影网站、播客等融合多媒体技术的网站也 越来越多。

#### 3.3.1 在网页中应用 Flash 动画

在制作网页时让 Dreamweaver 与动感、鲜活的 Flash 动画相结合有助于制作出更具动 感的网页,网页的表现效果也因此更受用户的青睐。

### 1. 插入 SWF

杳若(V) Spry jQuery 🖂 🗵 - 🍊

实时视图

在 Dreamweaver 中插入 Flash 动画的方法如下:

(1)新建一个网页文档,并保存为 3.3.1.html。

(2) 将光标定位在需要插入 Flash 动画的位置,在"常用"选项卡中单击"媒体"按 钮,从弹出的下拉菜单中选择 SWF,如图 3-48 所示。

(3) 弹出"选择 SWF"对话框,在其中选择 images 文件夹下的"网络广告.swf"影片 文件,并单击"确定"按钮,如图 3-49 所示。

|                              | 选择 SWF                                                                                     | ? 🛛         |
|------------------------------|--------------------------------------------------------------------------------------------|-------------|
|                              | 透得文件名目: ⊙ 文件系统                                                                             |             |
|                              | 查找范围 ①: 🧁 inages                                                                           | 🖌 😋 🎓 📂 🛄 - |
| 插入(1) 修改(10) 格式(0)           | <ul> <li>○汽车厂告2.svf</li> <li>○汽车厂告2.svf</li> <li>○河流车厂告.svf</li> <li>○河流工 告.svf</li> </ul> |             |
| ery Mobile InContext Editing |                                                                                            |             |
| 👍 - 🧔 📅 🔛 🖳 🐌 -              |                                                                                            |             |
| 10 SWF<br>204 FLV            |                                                                                            |             |
| 🦛 Shockwave                  | 文件名 (2): 网络广告. swf                                                                         | 确定          |
| 🖏 APPLET<br>舒:参数             | 文件类型(1): SWF 文件 (*.swf)<br>WEL:/images/序始訂告.swf                                            | ▶           |
| 🛞 ActiveX                    | 相对于: 文档 💙 3.3.1.html                                                                       |             |
| 章 插件                         | 在站点定义中更改默认的链接相对于                                                                           |             |

图 3-48 选择 SWF

| 图 3-49 | "选择 | SWF" | 对话框 |
|--------|-----|------|-----|
|--------|-----|------|-----|

(4) 这时页面中出现一个 SWF 文件占位符。SWF 文件占位符有一个选项卡式蓝色外 框,此选项卡指示资源的类型(SWF 文件)和 SWF 文件的 ID。此选项卡还显示一个眼睛 图标,此图标可用于在 SWF 文件和用户在没有正确的 Flash Player 版本时看到的下载信息 之间切换。

(5) 单击"属性"面板中的"播放"按钮就可以在文档窗口中查看播放的 Flash 影片。 为了在浏览器中查看操作结果,按F12键,这样可以在浏览器中确认Flash 影片的动画效 果,如图 3-50 所示。

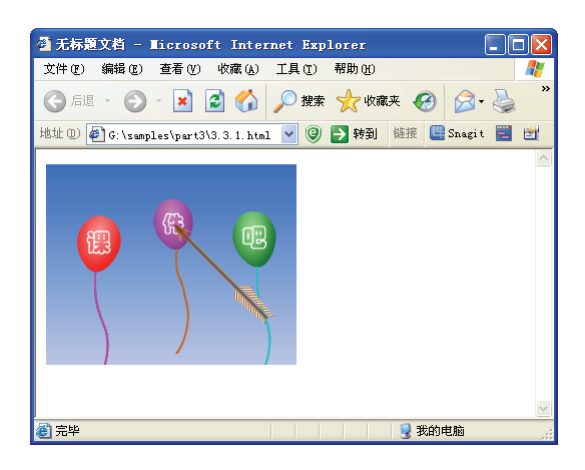

图 3-50 浏览器中的 Flash 动画效果

专家点拨:有时候无法在浏览器中显示 Flash 影片,这是因为没有安装 Flash 影片的播放插件。用户可以自己安装插件。但是,当使用的浏览器版本过低或者安装的插件有问题时无法收看 Flash 影片,此时用户需要在 Adobe 公司的主页下载 Flash Player 并安装。

## 2. 在 Dreamweaver 中编辑 FLA 文件

Dreamweaver 提供了在编辑区中直接启动 Flash 软件编辑动画的功能。如果用户对编辑区中的 SWF 不满意,可以启动 Flash 软件对其进行编辑处理。

(1)选中编辑区中的 SWF,在"属性"面板中单击"编辑"按钮 : 编辑 :),弹出"查找 FLA 文件"对话框,在其中查找到相应的 FLA 文件,如图 3-51 所示。

| 查找 FLA 文件                                                                                                    | ŧ                                                                                                    |              |                                                                                                    |   |     |   | ?     | × |
|----------------------------------------------------------------------------------------------------|----------------------------------------------------------------------------------------------------|--------------|----------------------------------------------------------------------------------------------------|---|-----|---|-------|---|
| 查找范围( <u>t</u> ):                                                                                                    | 🚞 images                                                                                                    |              |                                                                                                    | * | 3 🦻 | ۶ |       |   |
| <ul> <li>         我最近的文档          我最近の文档          </li> <li>         政の文档         </li> <li>         政の文档         </li> <li>         政の文档         </li> <li>         政の文相         </li> <li>         政の支払         </li> </ul> | notesnotesbackground_imbanner flsbanner.swfdiannao1.gifdiannao2.pngdiannao3.pngdiannao3.pngd | age.jpg<br>f | m qiche.jpg<br>right_t.gif<br>tight_t.gif<br>to_title.gif<br>wideo.mpeg<br>白花.ljpg<br>白花.ljpg<br>明期課,jpg<br>朝期課,jpg<br>漢年al.jpg<br>漢年al.jpg<br>漢年al.jpg<br>漢年al.jpg |   |     |   |       |   |
|                                                                                                    | 文件名 (N):                                                                                                    | banner. f    | 14                                                                                                    |   |     | * | 打开(0) |   |
|                                                                                                    | 文件类型 (I):                                                                                                    |              |                                                                                                    |   |     | * | 取消    | ן |

图 3-51 "查找 FLA 文件"对话框

(2) 单击"打开"按钮即可启动 Flash CS6 软件对 FLA 文件进行编辑,处理完成后单击"完成"按钮 **医成**,如图 3-52 所示。

(3) 系统将 FLA 文件重新保存并且生成 SWF 文件后自动返回到 Dreamweaver 编辑

区,编辑区中的 SWF 得到相应的更改。

第 3 章

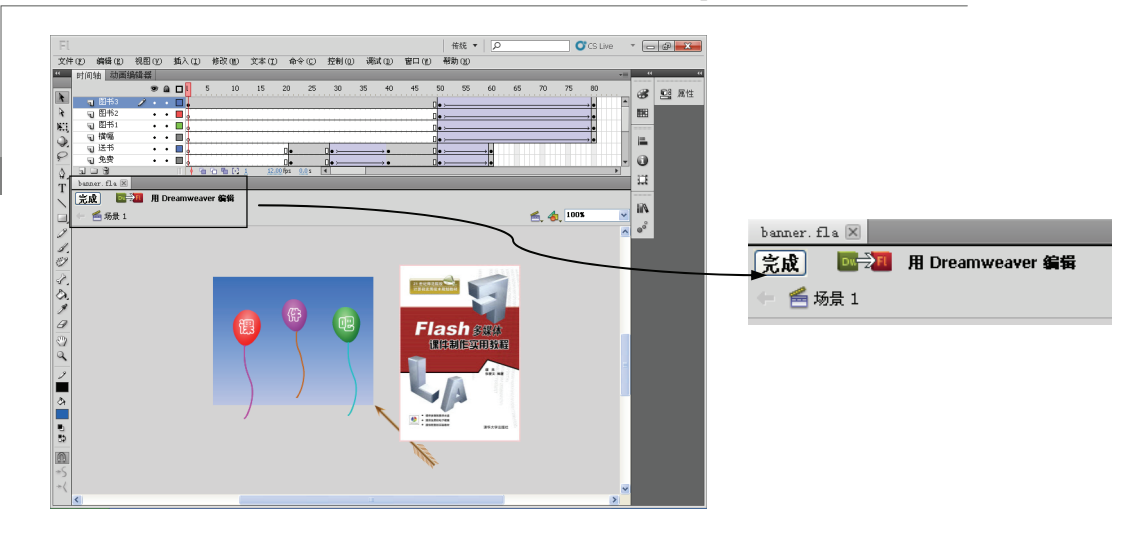

网页设计与制作实用教程(Dreamweaver+Flash+Photoshop)(第3版) 微课版

图 3-52 Flash CS6 软件窗口

### 3. 使 SWF 背景透明

52

在页面中插入 SWF 时经常会出现网页的背景色和 SWF 的背景色不一致的情况,这样 就影响了页面的显示效果,用户可以在 Dreamweaver 中通过将 SWF 设置成透明背景来解 决这个问题。

(1) 在文档编辑区中插入一个1行1列的表格,设置这个表格的高度为350 像素,背景色为蓝色。

(2) 在这个表格中插入一个 SWF 文件 (images\trans.swf), 在"属性"面板中单击"播放"按钮可以在编辑区中看到图 3-53 所示的效果,发现 SWF 的背景色为白色,而表格的背景色为蓝色,没有融合在一起,效果很不好。

(3)单击"停止"按钮停止 SWF 的播放,在 Wmode 下拉列表中选择"透明"选项。 然后保存文档并预览,可以看到 SWF 的背景变成透明,效果很好,如图 3-54 所示。

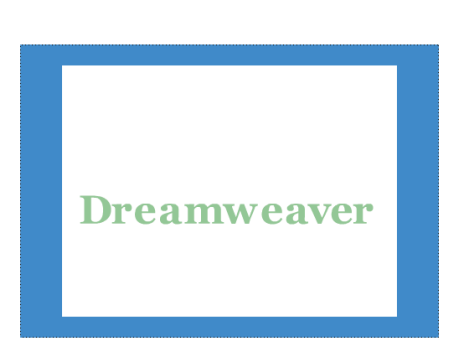

图 3-53 编辑区中的 SWF

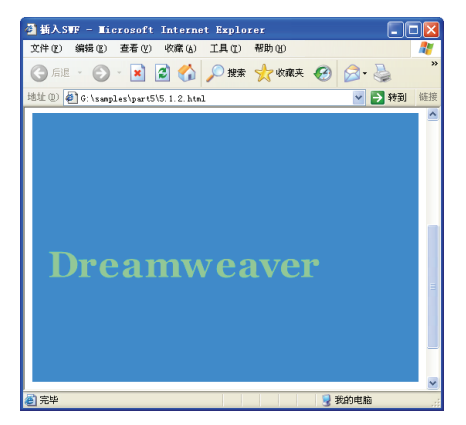

图 3-54 将 SWF 设置成透明

### 4. 设置 SWF 的属性

在"属性"面板中可以指定 SWF 的属性,如图 3-55 所示。

| 属性                |                       |                                         |         |
|-------------------|-----------------------|-----------------------------------------|---------|
| SWF, 75K 宽() 250  | 文件 @)/images/网络广告.swf | 🕀 🛅 背景颜色 (G) 🗔                          | 类(0)无 🔽 |
| FlashID 高(H) 200  | 1 現文件 (2)             | (1) (1) (1) (1) (1) (1) (1) (1) (1) (1) |         |
| ✓ 循环(L) 垂直边距(V)   | 品质 (2) 高品质 🛛 🖌        | 对齐(a)默认值 🔽 🕨 播放                         |         |
| ✓ 自动播放(U) 水平边距(P) | 比例(S) 默认 (全部显示) 🛛 🔽   | ¥mode @) 不透明 🔽 参数                       |         |

图 3-55 "属性"面板

- ID 文本框:为 SWF 文件指定唯一的 ID,在"属性"面板最左侧的文本框中输入 ID 即可。
- "宽"和"高"文本框: 以像素为单位指定 SWF 影片的宽度和高度。
- "文件"文本框:指定 SWF 文件的路径。单击文件夹图标以浏览到某一文件,或者 直接输入路径。
- "背景颜色"文本框:指定影片区域的背景颜色。在不播放影片时(在加载时和在播放后)也显示此颜色。
- "类"下拉列表:可用于对影片应用 CSS 类。
- •"源文件"文本框:指定源文档(FLA文件)的路径。
- "编辑"按钮 記 启动 Flash 以更新 FLA 文件(使用 Flash 软件创建的文件)。 如果计算机上没有安装 Flash,则会禁用此选项。
- "循环"复选框: 使 SWF 影片连续播放。如果没有选中此复选框,则影片将播放一次,然后停止。
- •"自动播放"复选框:选中此复选框,则在加载页面时自动播放影片。
- •"垂直边距"和"水平边距"文本框:指定影片上、下、左、右空白的像素数。
- "品质"下拉列表:在影片播放期间控制其抗失真。高品质设置可改善影片的外观, 但高品质设置的影片需要较快的处理器才能在屏幕上正确呈现。低品质设置会首先 照顾到显示速度,然后才考虑外观,而高品质设置首先照顾到外观,然后才考虑显 示速度。自动低品质会首先照顾到显示速度,但会在可能的情况下改善外观。自动高 品质开始时会同时照顾显示速度和外观,但以后可能会根据需要牺牲外观以确保速度。
- "比例"下拉列表:确定影片如何适合在"宽"和"高"文本框中设置的尺寸。默认设置为显示整个影片。
- "对齐"下拉列表:确定影片在页面上的对齐方式。
- Wmode 下拉列表:为 SWF 文件设置 Wmode 参数以避免与 DHTML 元素(例如 Spry Widget)相冲突。默认值是不透明,这样在浏览器中 DHTML 元素就可以显示在 SWF 文件的上面。如果 SWF 文件包括透明度,并且希望 DHTML 元素显示在它们的后面,请选择"透明"选项。选择"窗口"选项可以从代码中删除 Wmode 参数并允许 SWF 文件显示在其他 DHTML 元素的上面。
- ●"播放"按钮 建: 在"文档"编辑窗口中播放影片。

# 3.3.2 在网页中应用 FLV 视频

■ 53 第 3 章

FLV (Flash Video 的简称)是 Flash 专用的视频格式,这是一种流媒体

格式。由于它形成的文件极小、加载速度极快,使得在网络上观看视频文件成为可能。目前视频门户网站十分流行,例如优酷、土豆等视频网站提供了大量的视频素材,这些视频大部分都是 FLV 格式的文件。

### 1. 插入 FLV 文件

(1)新建一个 HTML 网页文档,将其保存为 3.3.2.html。在页 面中输入文字"播放 FLV 视频",然后将光标定位到文字的后面,如图 3-56 所示。

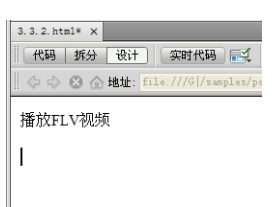

图 3-56 定位光标

(2) 在"常规"选项卡中单击展开"媒体"按钮,从弹出的下拉菜单中选择 FLV 命令, 如图 3-57 所示。

专家点拨:.flv 是 Flash 视频格式文件的扩展名,要想获得 FLV 文件,可以使用 Riva FLV Encoder 将其他格式的视频(比如 MPEG、AVI)格式转换成 FLV 文件。

(3) 弹出"插入 FLV"对话框,在"视频类型"下拉列表框中选择"累进式下载视频"选项,单击 URL 文本框右侧的"浏览"按钮,选择 part3 中的 video.flv 文件,在"外观"下拉列表框中选择一种控制栏外观,比如 Clear Skin 3 (在列表下方有控制栏的外观预览),如图 3-58 所示。

| →□ #西 <i>→</i> ++ | N. 用进士工艺和师师                           | 确定 |
|-------------------|---------------------------------------|----|
|                   |                                       | 取消 |
| ນ                 | aL: vidoe.flv 浏览                      | 帮助 |
|                   | (输入 FLV 文件的相对或绝对路径)                   |    |
| 外                 | 观: [lear Skin 3 (最小宽度: 260) 🔽 🔽       |    |
|                   |                                       |    |
|                   |                                       |    |
| 宽/                | 度: ☑ 限制高宽比   检测大小                     |    |
| 高                 | 夏:包括外观:                               |    |
|                   |                                       |    |
|                   |                                       |    |
|                   |                                       |    |
|                   |                                       |    |
|                   |                                       |    |
|                   |                                       |    |
|                   | · · · · · · · · · · · · · · · · · · · |    |

图 3-57 插入 Flash 视频

查看(Y) 插入(I) 修改) Sprr jQuerr Mobile InCo E I ▼ 10 0 10 T SWF

实时视图

图 3-58 "插入 FLV" 对话框

专家点拨: 在"插入 FLV"对话框中视频类型有两种,一种是"累进式下载视频", 另外一种是"流视频"。前者可以用于普通的 Web 服务器,若要使用后一种类型必须有专 门的流媒体服务器。

### 2. 设置 FLV 文件的播放

(1) 在"插入 FLV"对话框中单击"检测大小"按钮检测 FLV 视频的尺寸,检测结果将显示在"宽度"和"高度"文本框中,如图 3-59 所示。

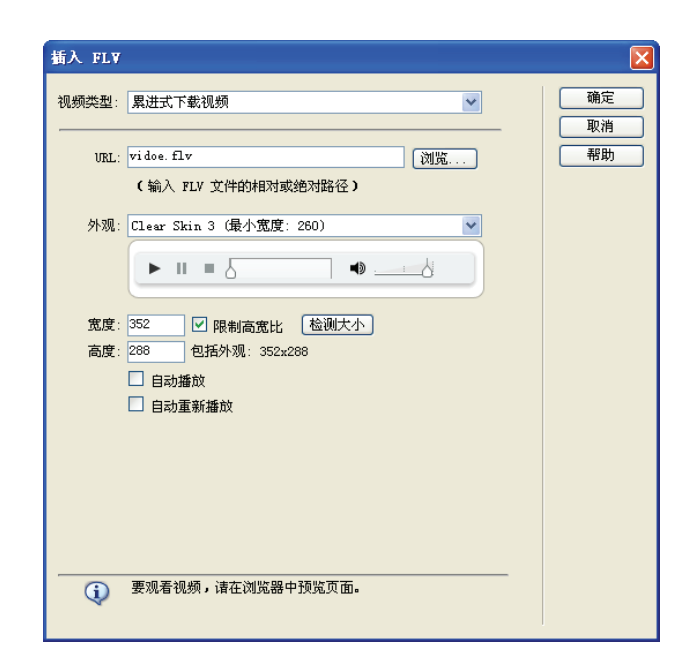

图 3-59 检测大小

(2)选中"自动播放"和"自动重新播放"复选框,如图 3-60 所示。"自动播放"指 定在网页打开时是否播放视频,"自动重新播放"指定播放控件在视频播放完之后是否返回 起始位置。

| 插入 FLV     |                                                                                  | X        |
|------------|----------------------------------------------------------------------------------|----------|
| 视频类型:<br>  | 累进式下载视频                                                                          | 确定<br>取消 |
| URL:       | vidoe.flv<br>(输入 FLV 文件的相对或绝对路径)                                                 | 帮助       |
| 外观:        | Clear Skin 3 (最小宽度: 260)                                                         |          |
| 宽度:<br>高度: | 352     ✔ 限制高宽比     检测大小       288     包括外观: 352x288       ✔ 自动播放       ✔ 自动重新播放 |          |
| <b>()</b>  | 要观看视频,诸在浏览器中预览页面。                                                                |          |

图 3-60 设置视频自动播放选项

(3) Flash 视频完成插入后在设计视图中会显示为灰色占位标志,在用户浏览网页的时候 Flash 视频将在这个区域中播放,如图 3-61 所示。

第 3

章

(4)预览网页,效果如图 3-62 所示。在浏览器窗口中播放刚才插入的 Flash 视频,这 个视频的下端会有一个视频播放控制条,单击上面的按钮可以控制视频的播放。

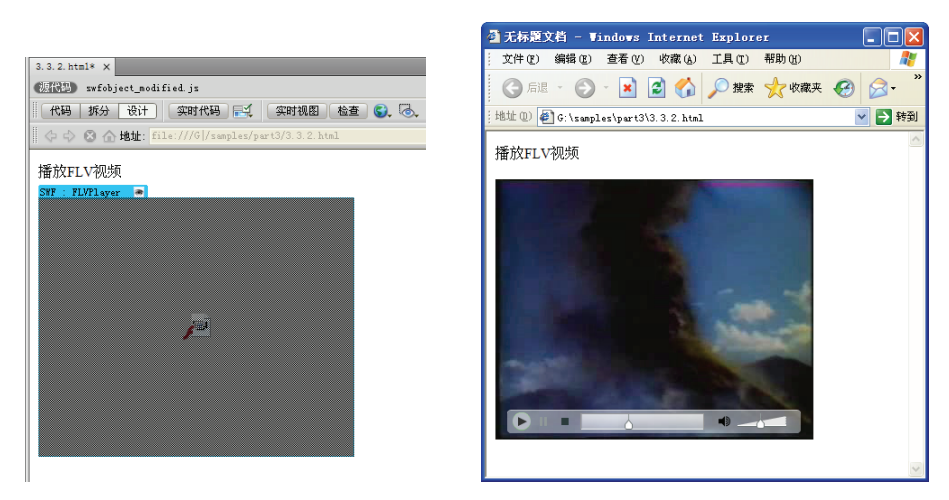

图 3-61 插入 Flash 视频后的页面效果

图 3-62 预览网页效果

在网页中完成插入 FLV 视频的操作以后,在当前网页文档所在的文件夹下会自动产生 两个文件,即 Clear Skin 3.swf 和 FLVPlayer Progressive.swf。另外,系统还会自动产生两 个文件,即 swfobject modified.js 和 expressInstall.swf,这两个文件保存在站点根目录的 Scripts 文件夹下。要想网页文件正常播放 FLV 视频,必须保证这 4 个文件都存在,缺一 不可。

专家点拨:在本地预览包含 FLV 的页面时可能会遇到不能正常显示 FLV 视频的情况, 大部分是因为用户在 Dreamweaver 站点定义中未定义本地测试服务器并且使用该测试服务 器来预览页面。解决方法是定义测试服务器(安装 IIS)并使用该测试服务器来预览页面, 或者将文件上传到远程服务器并通过远程显示。 同兴兴然间

#### 在网页中应用声音 3.3.3

目前因特网上有很多站点都在主页中采用了多媒体技术,表现出类似电 影的效果,这种效果在一些音乐网站和电影网站的主页设计中最为常见。在 Dreamweaver

中主要通过在网页中插入媒体插件进行声音和视频的应用。

制作网页背景音乐主要有两个步骤,一是插入音乐文件,二是隐藏音乐的播放条,而 在 Dreamweaver 中插入媒体文件是通过插入插件的方法来实现的。

1. 插入音乐

(1) 新建一个 HTML 网页文档,将其保存为 3.3.3.html,并在这个页面中插入文字和 图片,然后将光标定位在最后一行,如图 3-63 所示。

(2) 在"常用"选项卡中单击展开"媒体"按钮,从弹出的下拉菜单中选择"插件" 命令,如图 3-64 所示。

(3) 从弹出的"选择文件"对话框中选择 images 下的 music.mp3 文件, 然后单击"确 定"按钮,如图 3-65 所示。

|                  |                                                                                                    | _                                          |                                                                         |                    |                                                                                                    |                        |     |            |            |      |       |
|------------------|----------------------------------------------------------------------------------------------------|--------------------------------------------|-------------------------------------------------------------------------|--------------------|----------------------------------------------------------------------------------------------------|------------------------|-----|------------|------------|------|-------|
| 3. 3. 3. html* × |                                                                                                    |                                            |                                                                         |                    | )                                                                                                    | 查看                     | (V) | 插          | λIJ        | 修改   | (11)  |
|                  | ····································                                                                                                    |                                            |                                                                         |                    | R                                                                                                    | Spry                   | iQu | erv        | Mobile     | InCo | ontez |
| AAA O O BRE: H   | ie.///G[/Sampies/p                                                                                                    | 0.                                         |                                                                         |                    | -                                                                                                    |                        |     |            |            |      |       |
| 5                |                                                                                                    |                                            |                                                                         |                    | 1                                                                                                    | 实时视                    |     |            | SWF<br>FLV | 19   | #     |
| 69.              |                                                                                                    |                                            |                                                                         |                    |                                                                                                    |                        |     | ١ <b>n</b> | Shockwa    | ve   |       |
| 背景音乐             |                                                                                                    |                                            |                                                                         |                    |                                                                                                    |                        |     | ٢          | APPLET     |      |       |
|                  |                                                                                                    |                                            |                                                                         |                    |                                                                                                    |                        |     | 858<br>600 | 参数         |      |       |
| I                |                                                                                                    |                                            |                                                                         |                    |                                                                                                    |                        |     | 9          | ActiveX    |      | _     |
|                  |                                                                                                    |                                            |                                                                         |                    |                                                                                                    |                        |     | ŝ          | 插件         |      |       |
| 图 3-63 定         | 位光标                                                                                                    |                                            |                                                                         |                    |                                                                                                    | 图                      | 3-6 | 4          | 插入         | .插(  | 牛     |
|                  | 选择文件                                                                                                    |                                            |                                                                         |                    |                                                                                                    |                        | ?   |            |            |      |       |
|                  | 选择文件名自:                                                                                                    | <ul> <li>● 文件</li> <li>● 数据</li> </ul>     | ⊧系统<br>課                                                                | <b>站点根</b><br>站点和服 | 相录<br>务器                                                                                                    |                        |     |            |            |      |       |
|                  | 查找范围 (I): 📔                                                                                                    | images                                     |                                                                         | ~                  | 3 🦻                                                                                                    | P 🗉                    | -   |            |            |      |       |
|                  | ■ background_im<br>● di annao1.png<br>● di annao2.png<br>● di annao3.png<br>● di annao5.png<br>● di annao5.png<br>● di | age.jpg<br>sic.mp3<br>有文件 (*.<br>:///G /sa | flash.swf<br>nusic.np3<br>qiche.jpg<br>白花.jpg<br>白花.jpg<br>如葉.jpg<br>*) | nusic.mp3          | <ul> <li>■ 蝴蝶</li> <li>■</li> <li>■<!--</td--><td>png<br/>确句<br/>取补<br/>参数。</td><td></td><td>-</td><td></td><td></td><td></td></li></ul> | png<br>确句<br>取补<br>参数。 |     | -          |            |      |       |
|                  | 相对于: 文档                                                                                                    | i 🗅                                        | Vntitled-1                                                              |                    |                                                                                                    |                        |     |            |            |      |       |

图 3-65 选择声音文件

在站点定义中<u>更改默认的链接相对于</u> 要使用此选项,诸保存文件。

冬

专家点拨:可以用作网页文档的背景音乐的声音文件格式有 MID、WAV、MP3 等, 但是在采用 MP3 格式时文件容量过大,并且要在本地计算机上安装另外的专用播放器,考 虑到计算机配置较低的用户,设计者最好选择负荷相对少的 MID 声音格式。

(4) 声音文件完成插入后在设计视图中会显示为一个灰色的插件标志,在用户浏览网页的时候将在这个区域显示一个声音播放控制条,如图 3-66 所示。

(5)选择插件标志,在"属性"面板中将它的"宽"和"高"分别设置为400和50, 如图 3-67 所示,这样可以使网页中显示的音乐播放控制条更清楚。

| 3.3.3.htal* ×<br>  代码 拆分 设计 (实时代码 ) (元)<br>  ◇ ◇ ③ ▲ 地址: file:///G/seeples/ps | 3.3.3.html* x<br>  代码 新分 设计 英时代码 天气 美时间图 截查 ② 浸、<br>  ◇ ◇ ③ ◇ 触症 file///////seples/purt3/2.3.3.html |    |
|-------------------------------------------------------------------------------|----------------------------------------------------------------------------------------------------|----|
|                                                                               |                                                                                                    |    |
| * 2 *                                                                         | 背景音乐                                                                                                |    |
| 目示日本                                                                          | 類                                                                                                   | 57 |
|                                                                               |                                                                                                    | 第  |
| 3-66 插入声音后的网页效果                                                               | 图 3-67 改变插供标志的尺寸                                                                                    | 3  |
|                                                                               |                                                                                                    | 章  |
|                                                                               |                                                                                                    |    |

(6)按 F12 键预览,页面加载后将会听到音乐, 音乐只播放一遍,并且页面上会有一个播放条,如 图 3-68 所示。

# 2. 设置参数

58

(1)回到 Dreamweaver 的界面中,进入设计视图,选择音频文件的插件图标。

(2) 进入"属性"面板,单击"参数"按钮, 在弹出的"参数"对话框中单击"添加"按钮, 设置参数为 LOOP、值为 TRUE,如图 3-69 所示。 这样设置是为了让音乐不断循环,形成背景音乐。

(3) 再次单击"参数"对话框中的"添加"按 钮+添加一个新的参数 HIDDEN,设置其值为

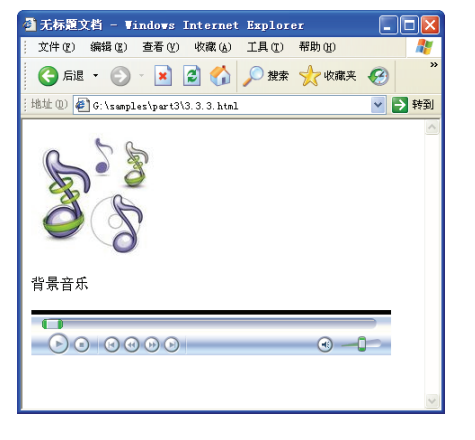

图 3-68 播放音乐的页面

TRUE,如图 3-70 所示。设置这个参数的作用是隐藏音频播放条,让它不显示在页面上。

| 参数                |            |                                                                                                    |                                          |
|-------------------|------------|----------------------------------------------------------------------------------------------------|------------------------------------------|
| + -<br>参数<br>L00P | 值<br>[TRUE | <ul> <li>Image: Constraint of the second second</li></ul> | · 确定 · · · · · · · · · · · · · · · · · · |
|                   |            |                                                                                                    | 帮助                                       |

| 参数                          |                   |    |
|-----------------------------|-------------------|----|
| + -<br>参数<br>LOOP<br>HIDDEN | 值<br>TRUE<br>TRUE |    |
|                             |                   | 帮助 |

图 3-69 添加 LOOP 参数

图 3-70 添加 HIDDEN 参数

(4)按F12键预览,可以发现背景音乐不断重复,并且页面上没有了播放条,如图 3-71 所示。

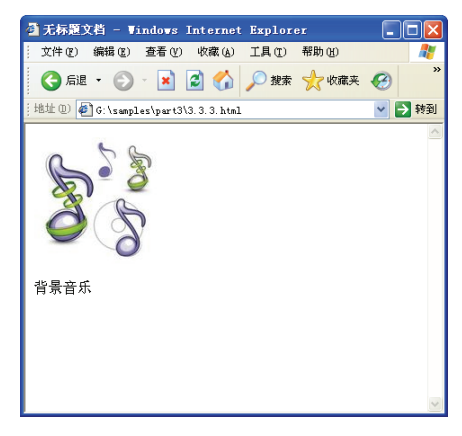

图 3-71 具有背景音乐的页面

专家点拨:在网页中插入非 FLV 视频的方法和插入声音的方法类似,这里不再赘述。

# 3.4 超链接

网络之所以引人注目,除了因为其具有丰富多彩的内容之外,更重要的是它具有网络相连的特性。这些网络相连的特性是通过超链接来完成的,在页面中加入超链接后只要在

超链接上单击就能够链接到所要查看的网页。

# 3.4.1 创建超链接的方法

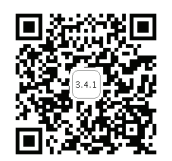

一个网站是由多个网页组成的,站点和页面具有一定的链接关系才能正 常运行,在制作网站时需要建立站点与网页、网页与网页之间的链接关系。

所谓超链接是指从一个网页指向一个目标的链接关系,这个目标可以是另一个网页 (同一个网站内部的网页或者其他网站的网页),也可以是同一个网页的不同位置,还可以 是一个电子邮件地址、一个文件等。

在网页中最常见的就是在文字或者图片上建立超链接,下面通过一个实例介绍给文字 和图片创建超链接的方法。

### 1. 给文字创建超链接

(1) 事先制作好 3 个 HTML 文档,把它们存放在站点的同一个文件夹下,"文件"面 板中的文件结构如图 3-72 所示。

(2)用 Dreamweaver 打开 3.4.html,这个页面中有 3 行文字,如图 3-73 所示。下面要 给其中的两行文字分别加上超链接,单击添加了超链接的文字后能够打开相应的网页。

(3)选中文字"宝马",打开"属性"面板,拖动"指向到文件"按钮 3 "文件" 面板中的 bmw.html 上。此时鼠标指针变成带箭头的形状,松开鼠标后一个超链接就添加完成了,如图 3-74 所示。

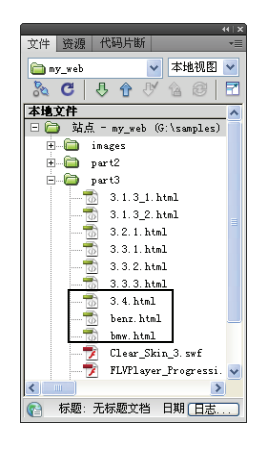

图 3-72 "文件" 面板

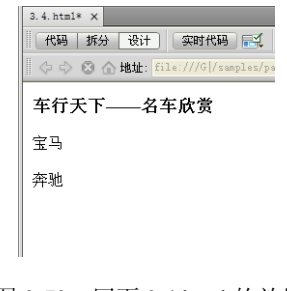

图 3-73 网页 3.4.html 的效果

(4)可以发现在"属性"面板的"链接"文本框内已自动填写了 bmw.html。另外,在 编辑页面上可以看到添加了超链接的文字变成蓝色,而且下面添加了一条下画线,如图 3-75 所示。

(5) 用另外一种方法给另一行文字添加超链接。选中文字"奔驰",在"属性"面板 中单击"浏览文件"按钮 🗀。

(6) 在弹出的"选择文件"对话框中选择 benz.html, 如图 3-76 所示。

(7) 单击"确定"按钮即可完成超链接的定义。同样,编辑页面上的文字变成蓝色, 而且多了一条下画线。

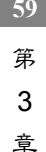

标题:无标题文相 代码拆分设计)实时代码 🛒 实时视图 检查 🖏 🗟 🔿 数据库 绑 ◇ ② ☆ 地址: 文件 资源 代码 ▼ 本地視图 🗀 ny\_web 🛛 🕅 🚴 🔁 🖉 🙆 车行天下——名车欣赏 
 No. C
 Image
 Image
 Image
 Image
 Image
 Image
 Image
 Image
 Image
 Image
 Image
 Image
 Image
 Image
 Image
 Image
 Image
 Image
 Image
 Image
 Image
 Image
 Image
 Image
 Image
 Image
 Image
 Image
 Image
 Image
 Image
 Image
 Image
 Image
 Image
 Image
 Image
 Image
 Image
 Image
 Image
 Image
 Image
 Image
 Image
 Image
 Image
 Image
 Image
 Image
 Image
 Image
 Image
 Image
 Image
 Image
 Image
 Image
 Image
 Image
 Image
 Image
 Image
 Image
 Image
 Image
 Image
 Image
 Image
 Image
 Image
 Image
 Image
 Image
 Image
 Image
 Image
 Image
 Image
 Image
 Image
 Image
 Image
 Image
 Image
 Image
 Image
 <th 宝马 奔驰 ripts 💽 😋 🔍 100% 🔹 759 x 412 = 1 & 1 & Unicode (UTF-8) (body>(p>) 属性 格式 (E) 段落 ✓ 类 无
✓ 链接(L) bnw.html → B J 目目目目目示 HTWL CSS ▼ G 目标 G 列表项目.... 10(1) 无 页面属性... 日志...

网页设计与制作实用教程(Dreamweaver+Flash+Photoshop)(第3版)微课版

图 3-74 创建超链接

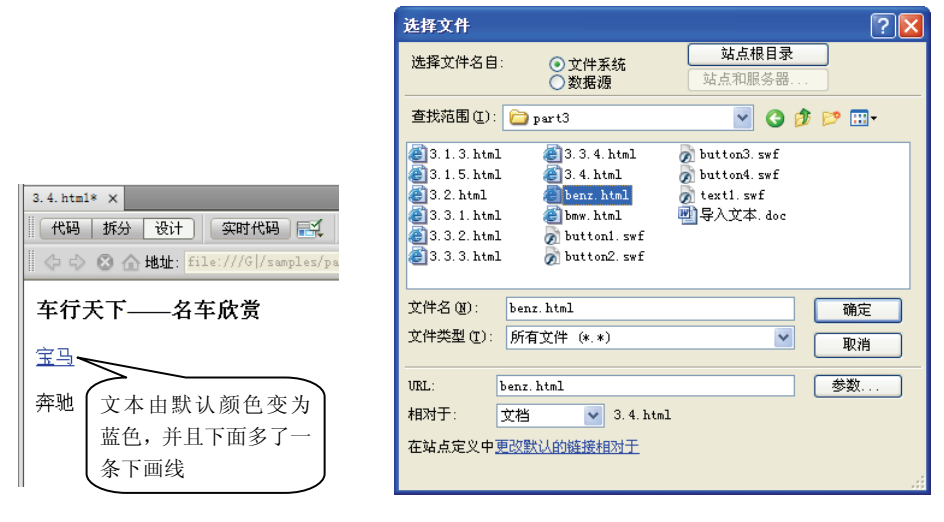

图 3-75 文字添加了超链接后的效果

图 3-76 "选择文件"对话框

(8)保存文件,按F12键预览网页,单击一下超链接文字就可以打开相应的页面了。

### 2. 给图片创建超链接

60

用户除了可以给文本添加超链接外,还可以给图片添加超链接。给图片添加超链接的 方法与给文字添加超链接的方法类似。

(1) 在网页 3.4.html 中插入一个图片, 如图 3-77 所示。

(2)选中图片,这里要给图片添加一个外部链接,是一个具体的网址。进入"属性" 面板,在"链接"文本框中输入"http://www.bmw.com.cn",如图 3-78 所示。

专家点拨: 在"链接"文本框中添加一个网址时一定要输入包含协议(如 http://)的 绝对路径,如果直接写 www.bmw.com.cn, Dreamweaver 会把网址当成是一个文件名,单 击链接后会出现找不到服务器的提示。 (3) 保存文件,按F12 键预览网页,单击图片就链接到对应的网站上去了。

# 3. 添加 E-mail 链接

E-mail 是网上最常使用的功能之一,用户也可以在自己的网页中加入 E-mail 链接。在 Windows 系统中如果设置了 Outlook、Foxmail 等邮件软件,在浏览器中单击 E-mail 链接会 自动打开新邮件窗口,并在地址栏中自动添加 E-mail 链接中的邮箱地址。

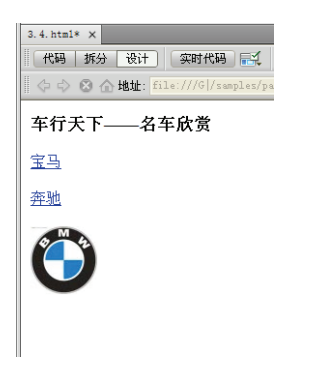

| 属性 网络 38 | <b>客</b> (W) 69 | · 循文件 (S) (incom |                  |
|----------|-----------------|------------------|------------------|
|          | 高田 70           | 維接(L) http://    | www.bnw.com. 🕥 🗋 |
| 地図(W) 垂直 | i边距 (V)<br>     | 目标 (E)<br>原始     | •                |

图 3-77 插入图片

图 3-78 在"链接"文本框中直接输入链接地址

用户可以在 Dreamweaver 中创建电子邮件链接,具体方法是选中需要添加 E-mail 链接的对象,在"属性"面板的"链接"文本框中输入"mailto:电子邮件地址"。这里要注意在 冒号与电子邮件地址之间不能输入任何空格,否则会出现错误。

4. 添加空链接

空链接是指未指派的链接。空链接用于向页面上的对象或文本附加行为。例如可向空 链接附加一个行为,以便在指针滑过该链接时会交换图像或显示绝对定位的元素(AP 元 素)。

选中需要添加超链接的对象,在"属性"面板的"链接"文本框中输入一个#就可以 创建一个空链接。

# 3.4.2 超链接的路径

每个网页甚至每个独立的网页元素(图像、声音、动画、视频等)都有一个唯一的地址,称为统一资源定位符(URL)。在网页的超链接中正是以统一资源定位路径的方式来链接的。一般情况下路径有 3 种表示方法,即绝对路径、文档相对路径和站点根目录相对路径。

# 1. 绝对路径

绝对路径就是被链接文档的完整 URL,包括所使用的传输协议(对于网页通常是 http://)。例如上例中为图片创建的友情链接"http://www.bmw.com.cn"就是一个绝对路径。 在创建外部链接时必须使用绝对路径。

# 2. 文档相对路径

文档相对路径就是以当前文档所在位置为起点到被链接文档经过的路径。在创建内部 链接时使用相对路径比较方便。与同文件夹内的文件链接只写文件名即可,例如上例中对 61 第 3

章

文字添加的超链接就是使用了文档的相对路径。如果与下一级文件夹里的文件链接,可以 直接写出文件夹名称与文件名,例如 images/google.gif;如果与上一级文件夹里的文件链接, 可在文件名前加上../文件夹名。每个../表示在文件夹层次结构中上移一级。

## 3. 站点根目录相对路径

站点根目录相对路径是指所有路径都开始于当前站点的根目录。站点根目录相对路径 以一个正斜杠开始,该正斜杠表示站点根文件夹,例如/images/google.gif。当移动含有根目 录相对链接的文档时不需要更改这些链接,如果不熟悉此类型的路径,最好使用文档相对 路径。

用户可以在"选择文件"对话框中设置相对路径的类型。在"选择文件"对话框的"相 对于"下拉列表中有两个选项——文档和站点根目录,用户可以根据需要进行选择,如 图 3-79 所示。

| 选择文件                                  |                                        | ? 🔀                    |
|---------------------------------------|----------------------------------------|------------------------|
| 选择文件名自:                               | <ul><li>● 文件系统</li><li>○ 数据源</li></ul> | <b>站点根目录</b><br>站点和服务器 |
| 查找范围(I):                              | <b>a</b> 3. 4                          | 💌 🥝 🏚 📂 🛄 -            |
| 23.4.html<br>geici001.h<br>geici002.h | tml                                    |                        |
| 文件名 (11):                             | geici002.html                          | 确定                     |
| 文件类型 (I):                             | 所有文件 (*.*)                             | ▶ 取消                   |
| URL:                                  | geici002.html                          | 参数                     |
| 相对于:                                  | 文档 🔽 3.4.html                          |                        |
| 在站点定义中                                | ☆<br>福島根目录 ↓ 図コ 设置                     | 相对路径的类型                |

图 3-79 设置相对路径的类型

# 3.4.3 链接目标

链接目标是指当一个链接打开时被链接的文件打开的位置,比如链接的页面可以在当 前窗口中打开,或者在新建窗口中打开。

"属性"面板中的"目标"下拉列表可以进行链接目标的设置,如图 3-80 所示。 该下拉列表中有 5 个选项,它们的功能分别如下。

- \_blank: 将链接的文档载入一个新的、未命名的浏览器窗口。
- \_new:将链接的文档载入一个新的浏览器窗口。它和\_blank的不同之处在于如果同一个页面中其他超链接的目标也设置成\_new,那么只打开一个新的浏览器窗口。
- \_parent:将链接的文档载入该链接所在框架的父框架或父窗口。如果包含链接的框架不是嵌套框架,则所链接的文档载入整个浏览器窗口。
- \_self: 将链接的文档载入链接所在的同一个框架或窗口。此目标是默认的, 所以通

常不需要指定它。

| 类     | 无             | ▼ B | I | E | 5∃ ≛∎ ≛≣ | 标题( <u>T</u> ) |                 |   |
|-------|---------------|-----|---|---|----------|----------------|-----------------|---|
| 链接(L) | gushi002.html |     |   | ~ | 0        | 目标 (G)         | ~               | ] |
|       |               | 页面属 | 性 |   | 列表项目     |                | _blank<br>_new  |   |
|       |               |     |   | _ |          |                | _parent<br>self |   |
|       |               |     |   |   |          |                | top             |   |

图 3-80 "目标"下拉列表中的 4 个选项

• top: 将链接的文档载入整个浏览器窗口,从而删除所有框架。

**专家点拨:**\_\_parent、\_self、\_top 这 3 个选项都和框架网页有关,框架网页的相关知识 请参考第 5 章的内容。

# 3.5 本章习题

一、选择题

1. 在设计视图中制作网页时,如果要新建一个段落,应按())键。 B. Alt+Enter C. Shift+Enter D. Ctrl+Enter A. Enter 2. 在 Dreamweaver CS6 中可以直接制作( )。 D. 以上都不对 A. 视频 B. 音频 C. Flash 动画 3. 用户可以在 Dreamweaver 中创建电子邮件链接,具体方法是选中需要添加 E-mail 链接的对象,在"属性"面板的"链接"文本框中输入()。 A. mailto:abc@126.com B. mail: abc@126.com C. mailto+abc@126.com D. mail+abc@126.com 二、填空题 1. 在网页中插入文本有 3 种方法,即通过键盘直接输入、粘贴剪贴板中的文字 和 2. 如果想使插入到网页中的背景音乐循环播放,应该在"属性"面板中设置参 数\_\_\_ 3. 刚插入到编辑页面上的 Flash 动画并不真正显示效果和播放,只需在"属性"面板 中单击 按钮即可显示并播放 Flash 动画。 4. 如果要正确地创建超链接,必须灵活使用的3种文档路径类型是

3.6 上机练习

# 练习1 制作文字网页

本练习要制作一个文字网页,效果如图 3-81 所示。请按照图中的提示信息进行制作。

第

3

章

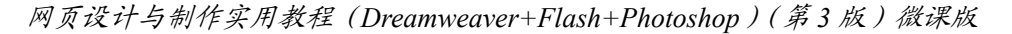

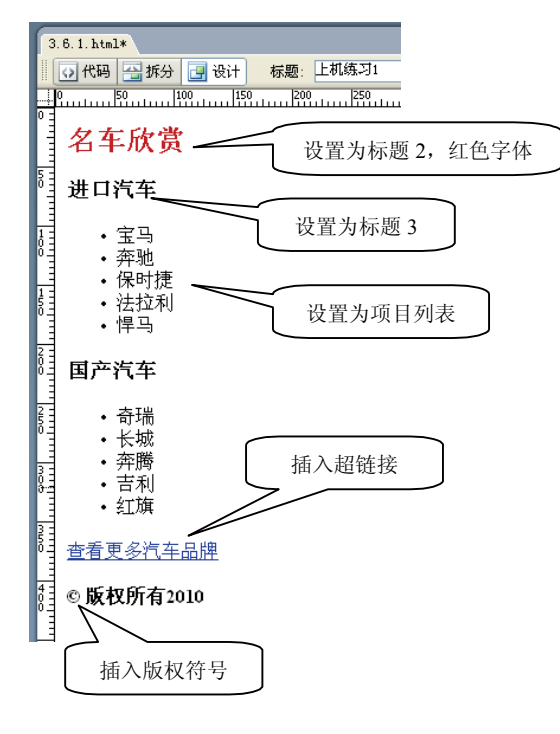

图 3-81 文字网页效果

# 练习2 制作图文混排网页

拟定一个主题,例如宝马汽车新闻,制作一个图文混排的网页效果,如图 3-82 所示。 在制作时可以到网上搜索相关的图片和文字。

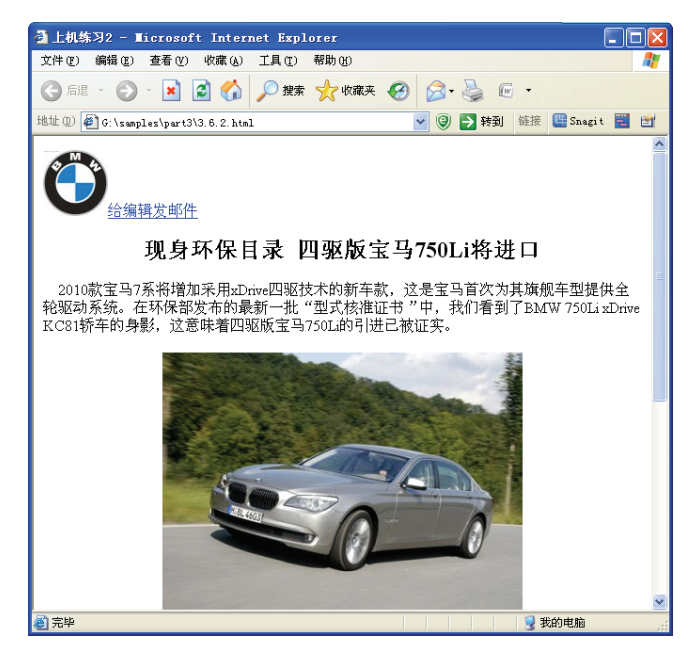

图 3-82 图文混排网页

# 练习3 制作 Flash 导航条

先插入一个 Flash 汽车广告动画,然后插入 6 个 Flash 按钮,制作一个动感的 Flash 导航条,效果如图 3-83 所示。本练习的 Flash 动画素材在 images 文件夹下。

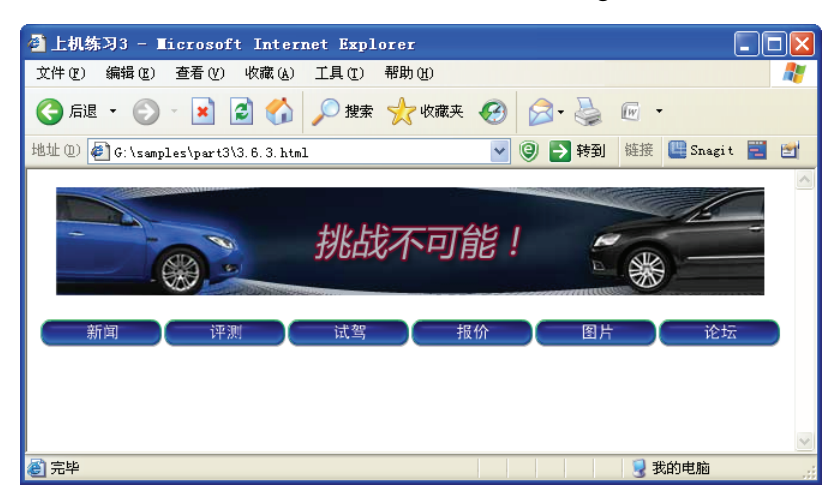

图 3-83 Flash 导航条

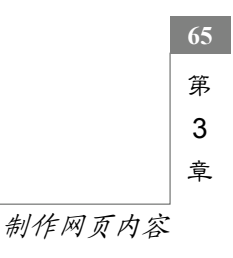